#### COATS

303 Lynnhaven Parkway, Suite 200 Virginia Beach, VA 23452 (757) 499-7652 (757) 490-2888 Fax

# SQL Updating CO Paid Leave

Revised January 2022

# Updating the CO Paid Leave

SITUATION: You need to ensure that CO Paid Leave is withheld from employees' paychecks for 2023.

There is no cap and based on .45 % of the gross figures for Tax Year 2023.

#### Setting up or Updating COPL Local Tax Table:

- 1) Click on **Maintenance**.
- 2) Click Coats Set Up.
- 3) Click Tax Table.
- 4) Click Local Tax Table.

| 🔆 Local Tax Information 📃 📼 💌                                  |                                                  |                                                                                                    |
|----------------------------------------------------------------|--------------------------------------------------|----------------------------------------------------------------------------------------------------|
| Code State Employer<br>ALBE<br>CADI 34567891-2<br>CO01<br>COPL | r ID AP Acct ∧<br>26<br>0<br>1777 ↓<br>wroh Edit | Code Formula Cafeteria Plan 401K Not In List   COPL Memo   Image: Comparison of the second second secon |
|                                                                |                                                  |                                                                                                    |
| Code Gov Code Tax B                                            | Base Tax Max Tax Const                           | Tax % Tax Awhpdc Tax Option W4 Nonres 🔨                                                                                                    |
| COPL                                                           | .00. 00. 00.                                     | .004500 .00 .00                                                                                                    |
| Add Del Search Edit                                            |                                                  |                                                                                                    |
|                                                                |                                                  |                                                                                                    |

- 5) Locate COPL.
- 6) In the **Tax\_Max** field, verify/edit the amount to be: **\$0.00**.
- 7) In the **Tax %** field, verify/edit the percent to be: **0.004500**.
- 8) In the Local field, verify/edit the name to read CO Paid Leave.
- 9) In the **Tax\_res** field, verify/edit the percent to be: **.00000**.
- 10) X out of all screens.

**NOTE**: As part of the steps provided for the 2023 Tax Update, this table has been updated. <u>You</u> <u>are REQUIRED</u> to update the **State Employer ID** and attach the **AP Acct** before your first payroll of 2023.

### IF COPL is setup as Local on Employee Master Record/Tax Winder

#### Add to COPL LOCAL W/H to Employees, Employee Assignments, Clients and Orders:

- 1) All employees will need to have Local COPL added to their tax screen.
- 2) Each employee assignment needs to have Local COPL added (Tax Code).
- 3) Each client needs to have Local COPL added (Tax Code).
- 4) Each job order needs to have Local COPL added (Tax Code).

## If COPL is setup to Front Office / Employees, Assignments, Clients and Orders:

#### Add to COPL as Local resident code:

All employees will need to have Local COPL added to their tax screen in the local tax grid and attached in the Local Resident Code.